## GUIDE FOR ACCESSING UoK MIS'S MODULE REGISTARTION

Step 1: Go to UoK Website uok.ac.rw

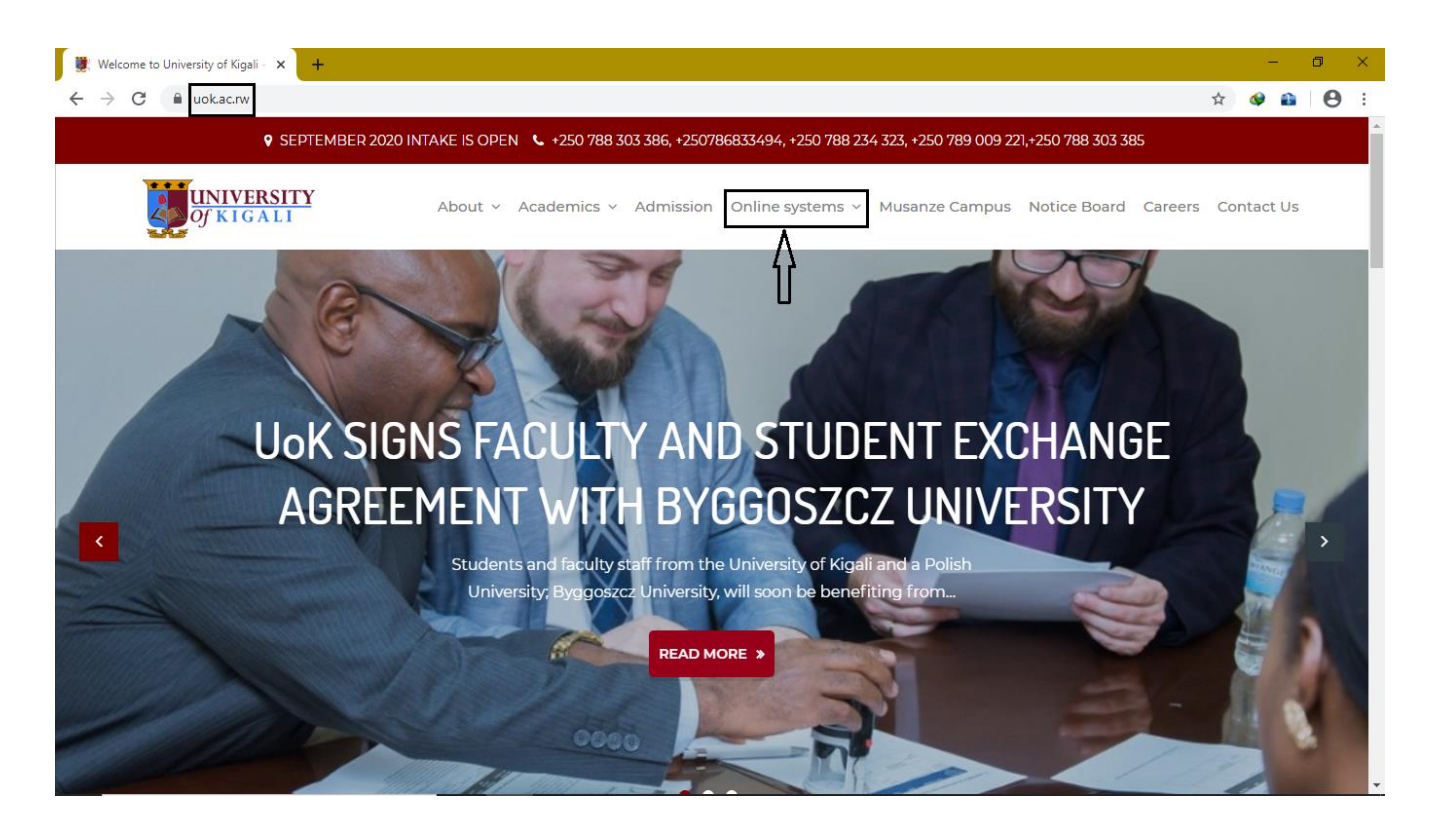

**STEP 2:** Choose UoK MIS LOGIN

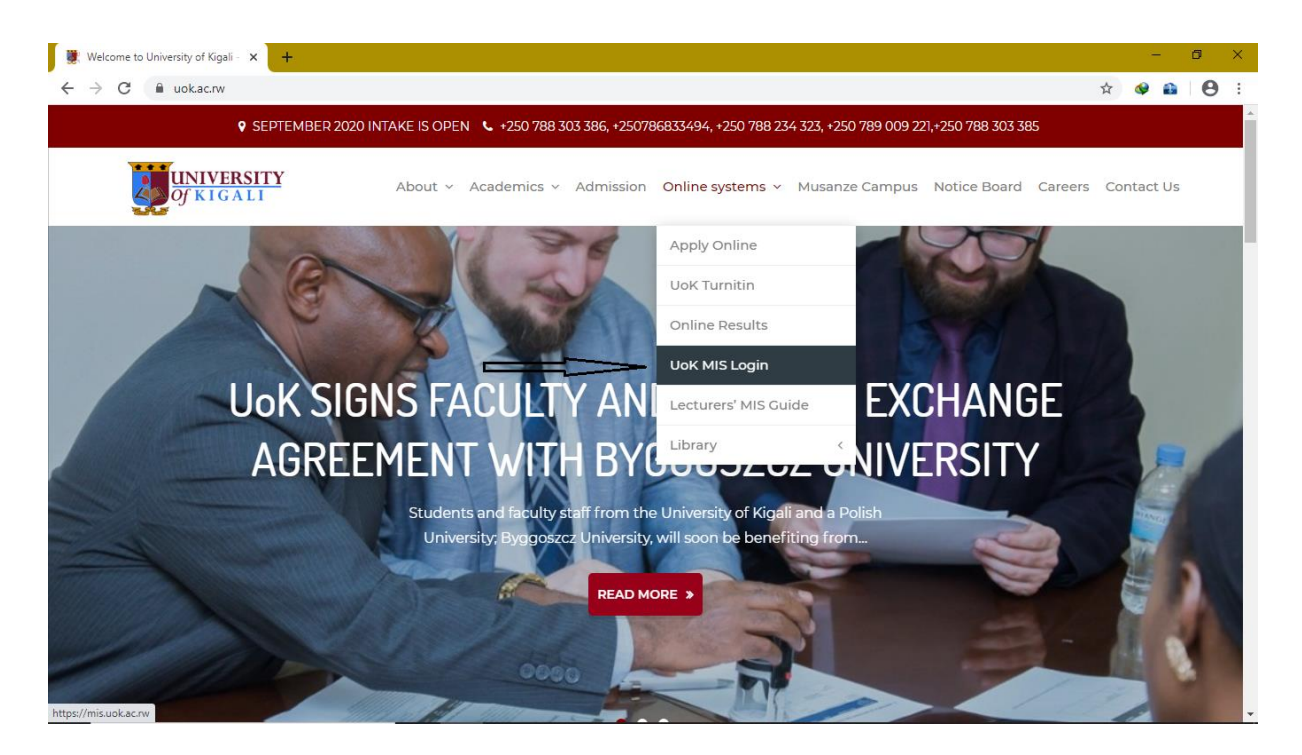

**IT DEPARTMENT** 

**STEP 3:** Fill the below form with your registration number and password

| G Sign in - Google Accounts | 🗙 関 University Of Kigali        | × G Google   | 🗙 🖸 YouTube                                            | × +                                                                                                    |                 | -         | o ×        |
|-----------------------------|---------------------------------|--------------|--------------------------------------------------------|----------------------------------------------------------------------------------------------------|-----------------|-----------|------------|
| ← → ♂ ☆                     | 🛛 🔒 https://mis.uok.ac.rw       |              |                                                        |                                                                                                    | … ⊘ ☆           | ∭\ 🗓 🍭    | <b>@</b> ≡ |
|                             |                                 |              |                                                        |                                                                                                    |                 |           | ^          |
|                             | Registration number<br>Password | Sign in to c | ontinue!<br>UNIVERSITY<br>of KIGALI<br>Sign in<br>17 J | in a second second sec | Then click here | OAD VIDEO | ×          |

Step 4: choose student then sign in

| G Sign in - Google Accounts X | 👹 University Of Kigali 🛛 🗙 🌀 🛛 | ioogle 🛛 🗙 🗈 Ratio Music, B-Threy, Trizzie 🔿 🗙                                                       | : +      | -     | ٥ | $\times$ |
|-------------------------------|--------------------------------|----------------------------------------------------------------------------------------------------|----------|-------|---|----------|
| ↔ ∀ ↔                         | 🛛 🔒 https://mis.uok.ac.rw      |                                                                                                    | ⊘ ☆      | \ 🗉 🔹 |   | Ξ        |
|                               |                                |                                                                                                    |          |       |   | ^        |
|                               | Choose                         | <ul> <li>O Choose user to proceed as</li> <li>O STUDENT</li> <li>★ Go back to Login page?</li> </ul> |          |       |   |          |
|                               |                                |                                                                                                    | DOWNLOAD | VIDEO | × |          |

**IT DEPARTMENT** 

**STEP 5:** Choose the current period

| 👹 Welcome to University of Kigali - 🗙 👹 University Of Kigali 🗙 | New Tab × +                   |    |   | -   | ٥         | ×   |
|----------------------------------------------------------------|-------------------------------|----|---|-----|-----------|-----|
| ← → C                                                          |                               | 07 | ☆ | ۹ ( | • • •     | ) E |
|                                                                |                               |    |   |     |           | Â   |
| Please select the<br>current period<br>which is (may 2020)     | Choose period to proceed with |    |   |     |           |     |
| Convicts @ 2020 Incovel Technologicality fill setting and a    |                               |    |   |     | familan 0 | ~   |

Step 6: Go to left side menu.

| G Sig   | n in - Google Accounts 🛛 🗙 | 闄 Student page | e X G Google                                                              | × B-Threy - Ni He? ft. Trizzie | N <b>♦) × +</b>                                                                                                    |      | - | ٥ | $\times$ |
|---------|----------------------------|----------------|---------------------------------------------------------------------------|--------------------------------|----------------------------------------------------------------------------------------------------|------|---|---|----------|
| ¢       | -> C 🛈                     | 🛛 🔒 https      | ://mis.uok.ac.rw/%2Fstudent%2Fregistration%2F#                            |                                | ⊌                                                                                                    | ☆ Ⅲ\ |   |   | ≡        |
| 3       |                            |                |                                                                           |                                |                                                                                                    | 0    |   |   |          |
|         | Go to left side 1          | nenu           | UoK ADMISSION OFFICE<br>Application form<br>undergraduate taught programs | UNIVERSITY<br>of KIGALI        | Address : P.O BOX 2611, Kigali-<br>Rwanda<br>Tel N° : 0788303385/0788303386<br>Email : uok@uok.ac.rw<br>Website : www.uok.ac.rw |      |   |   | l        |
| <u></u> |                            |                |                                                                           |                                |                                                                                                    | _    |   |   |          |
|         |                            |                | Names && Address                                                          |                                |                                                                                                    | -    |   |   |          |
| 8       |                            |                | Date of admission                                                         |                                |                                                                                                    |      |   |   |          |
| Ê       |                            |                |                                                                           |                                |                                                                                                    |      |   |   |          |
|         |                            |                | First/Given name(s) *                                                     |                                |                                                                                                    |      |   |   |          |
| ☆       |                            |                |                                                                           |                                |                                                                                                    |      |   |   |          |
|         |                            |                | Surname/Family name *                                                     |                                |                                                                                                    |      |   |   |          |
|         |                            |                | Choose Gender *                                                           |                                |                                                                                                    |      |   |   |          |
|         |                            |                |                                                                           |                                |                                                                                                    |      |   |   |          |
|         |                            |                | Father's Name *                                                           |                                |                                                                                                    |      |   |   |          |
|         |                            |                |                                                                           |                                |                                                                                                    |      |   |   |          |

**IT DEPARTMENT** 

Step 7: Click on course management.

| G Sign in - Google Accounts X | 🦉 Student page | × G Google                                                                | X 🖸 YouTube             | × +                                                                                                 |        | - | ٥   | $\times$ |
|-------------------------------|----------------|---------------------------------------------------------------------------|-------------------------|----------------------------------------------------------------------------------------------------|--------|---|-----|----------|
| ← → C <sup>2</sup>            | 🛛 🔒 https      | ://mis.uok.ac.rw/%2Fstudent%2Fregistration%2F#                            |                         | ⊌                                                                                                   | ☆ III\ | • | ۵ 🚯 | ≡        |
| 2                             | ≡              |                                                                           |                         |                                                                                                    | 0.     |   |     |          |
| • Student page                |                | UoK ADMISSION OFFICE<br>Application form<br>undergraduate taught programs | UNIVERSITY<br>of KIGALI | Address : P.O BOX 2611, Kigali-<br>Rwanda<br>Tel № : 0788303385/0788303386<br>Email : uok@uok.ac.rw |        |   |     |          |
| Student Registration <        |                |                                                                           |                         | Website : www.uok.ac.rw                                                                             |        |   |     |          |
| Course management             |                | 🖋 Names && Address                                                        |                         |                                                                                                    |        |   |     |          |
| Marks result <                | Chek here      | Date of admission                                                         | •                       |                                                                                                    |        |   |     |          |
| 🛗 EXAM TIMETABLE              | -              |                                                                           |                         |                                                                                                    |        |   |     |          |
| Payments                      |                | First/Given name(s) *                                                     |                         |                                                                                                    |        |   |     |          |
| ☆ Admission letter <          |                |                                                                           |                         |                                                                                                    |        |   |     |          |
|                               |                | Surname/Family name *                                                     |                         |                                                                                                    |        |   |     |          |
|                               |                | Choose Gender *                                                           |                         |                                                                                                    |        |   |     |          |
|                               |                |                                                                           |                         |                                                                                                    |        |   |     |          |
|                               |                | Father's Name *                                                           |                         |                                                                                                    |        |   |     |          |
|                               |                |                                                                           |                         |                                                                                                    |        |   |     | v        |

Step 8: Under course management, choose module registration.

| G Sign in - Google Accounts X                           | 闄 Student page | × G Google                                                                | × 🖸 YouTube             | × +                                                                                                  |      | - | ٥ | × |
|---------------------------------------------------------|----------------|---------------------------------------------------------------------------|-------------------------|----------------------------------------------------------------------------------------------------|------|---|---|---|
| $\overleftarrow{\leftarrow}$ > C $\widehat{\mathbf{a}}$ | 🗊 🔒 https:     | //mis.uok.ac.rw/%2Fstudent%2Fregistration%2F#                             |                         | … ⊘                                                                                                  | ☆ Ⅲ\ | • | 0 | ≡ |
| 2                                                       | ≡              |                                                                           |                         |                                                                                                    | 0    |   |   |   |
| Student page                                            |                | UoK ADMISSION OFFICE<br>Application form<br>undergraduate taught programs | UNIVERSITY<br>of KIGALI | Address : P.O BOX 2611, Kigali-<br>Rwanda<br>Tel N° : 0788303385/0788303386<br>Email : uok@uok.ac.rw |      |   |   |   |
|                                                         |                |                                                                           |                         | Website : www.uok.ac.rw                                                                              |      |   |   |   |
| Course management      ·                                |                |                                                                           |                         |                                                                                                    |      |   |   |   |
| O Module registration                                   | Click here     | Deterof education                                                         |                         |                                                                                                    |      |   |   |   |
| O Timetable                                             |                | Date of admission                                                         |                         |                                                                                                    |      |   |   |   |
| O Attendance                                            |                |                                                                           |                         |                                                                                                    |      |   |   |   |
| O Claim marks                                           |                | First/Given name(s) *                                                     |                         |                                                                                                    |      |   |   |   |
| O Assignments                                           |                |                                                                           |                         |                                                                                                    |      |   |   |   |
| O Manage groups                                         |                |                                                                           |                         |                                                                                                    |      |   |   |   |
| O Study Materials                                       |                | Surname/Family name *                                                     |                         |                                                                                                    |      |   |   |   |
| O Modules to be covered                                 |                |                                                                           |                         |                                                                                                    |      |   |   |   |
| Marks result <                                          |                | Choose Gender *                                                           |                         |                                                                                                    |      |   |   |   |
| EXAM TIMETABLE                                          |                |                                                                           |                         |                                                                                                    |      |   |   |   |
| Payments                                                |                |                                                                           |                         |                                                                                                    |      |   |   |   |
| ☆ Admission letter <                                    |                | Father's Name *                                                           |                         |                                                                                                    |      |   |   |   |
|                                                         |                |                                                                           |                         |                                                                                                    |      |   |   | ~ |

## Step 9: Submit your modules

| G Sign | i in - Google Accounts 🛛 🗙 | 💭 Student page 🛛 🗙                     | G Google                                | < 🖸 YouTube                       | × +           |                    |                                         | —                 | ٥          | ×  |
|--------|----------------------------|----------------------------------------|-----------------------------------------|-----------------------------------|---------------|--------------------|-----------------------------------------|-------------------|------------|----|
| ← -    | ) C' 🏠                     | 🛛 🔒 https://mis.uok.ac.rw/%2           | 2Fstudent%2Fmodules%2Fregistration      | on%2F#Utab6                       |               | … ⊠ ☆              | - III\                                  |                   | D 🚯        | ≡  |
| 3      | ≡                          |                                        |                                         |                                   |               |                    | 0                                       |                   |            |    |
| 5      | 🖕 Progression registration | 📥 Individual Modules Registratio       | on 🖒 Ongoing modules                    |                                   |               | _                  |                                         |                   |            |    |
| Ē      |                            |                                        | Modules available for reg               | gistration                        |               |                    |                                         |                   |            |    |
| ₽      |                            |                                        | 0                                       | •                                 | ×             | Please<br>module   | verify if all the a<br>s are the one yo | vailabl<br>u have | e<br>to    |    |
|        |                            |                                        | DATABASE MANAGEMENT SYST                | EM - WEEK 01 - WEEK 04 - 06-00 P  | M - 09-00 PM  | study. l<br>before | lf not talk to you<br>vou submit.       | r HOD             |            |    |
| Ê      |                            |                                        | - EVENING                               |                                   | M - 05.00 T M |                    |                                         |                   |            |    |
|        |                            |                                        | LINEAR ALGEBRA - WEEK 09 - W            | EEK 12 - 06:00 PM - 09:00 PM - EV | ENING         |                    |                                         |                   |            |    |
| ☆      |                            |                                        | ARTIFICIAL INTELLIGENCE - WE<br>EVENING | EK 05 - WEEK 08 - 09:00 PM - 12:0 | 0 PM -        |                    |                                         |                   |            |    |
|        |                            |                                        |                                         | Submit module re                  | egistration 🛇 | ]~==               | If they are goo<br>please click on      | d with<br>submi   | you,<br>t  |    |
|        |                            |                                        |                                         |                                   |               |                    |                                         |                   |            |    |
|        | Copyright © 2020 Innovel 1 | Technologies Itd. All rights reserved. |                                         |                                   |               |                    |                                         | V                 | ersion 2.0 | J4 |